## วิธีการตั้งค่า D-Link รุ่น DIR-825 เป็นโหมด Access Point

## รูปแบบการเชื่อมต่อ

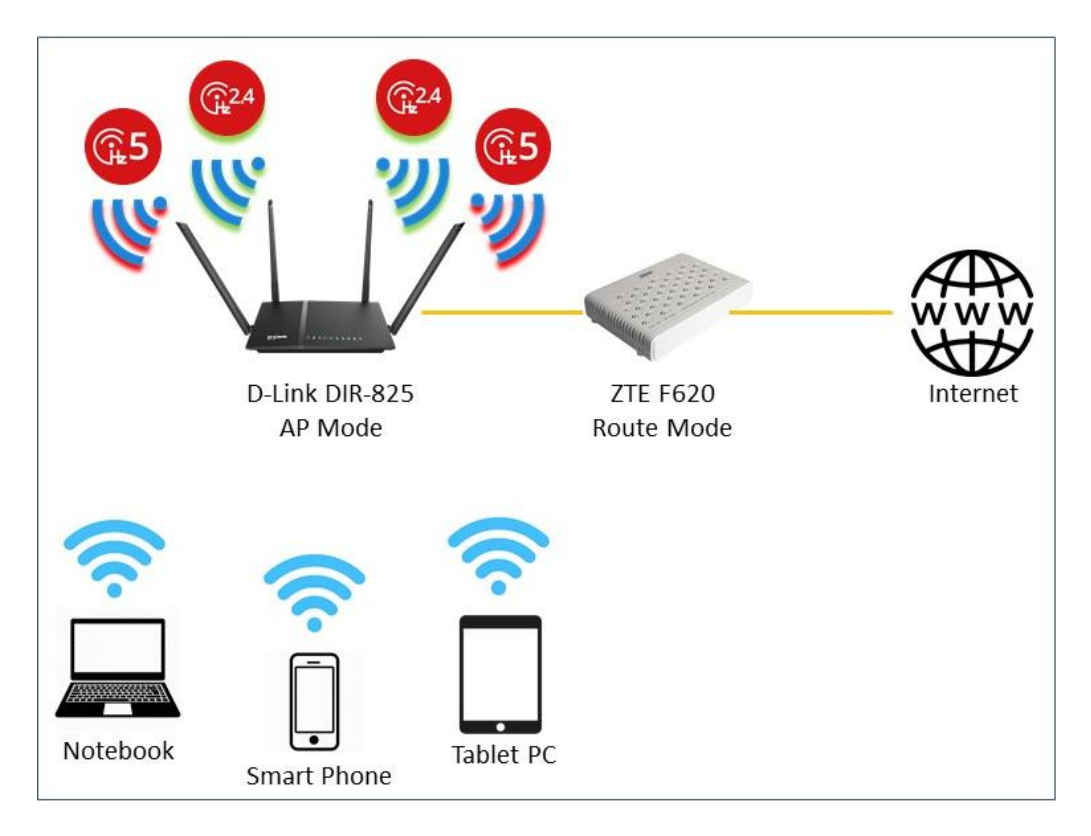

1. เชื่อมต่อสายแลนที่ช่อง WAN ของ D-Link DIR-825 กับ ช่อง LAN ของ ONT ZTE F620 จากนั้นเชื่อมต่อ สายแลนที่ช่อง LAN ของ D-Link DIR-825 กับ LAN ของคอมพิวเตอร์ แล้วเปิด Browser ไปที่ http://192.168.0.1 เพื่อเข้าไปตั้งค่า

| 192.168.0.1/cgi-bin/webpre | oc                                                                                                    |                       | 7                  | ☆ 🔎    |
|----------------------------|----------------------------------------------------------------------------------------------------|-----------------------|--------------------|--------|
| Product Page : DIR-825     |                                                                                                    | Hardware Version : G1 | Firmware Version : | 7.01TO |
| D-Link                     |                                                                                                    |                       |                    |        |
|                            | LOG IN Log in to the router : UserName : admin Password : Enter the correct password above and then type the characters you see in the nistre helow: |                       |                    |        |
|                            | H T M 0 T Regenerate                                                                                                    |                       |                    |        |
| WIRELESS                   |                                                                                                    |                       |                    |        |

2.คลิ้กที่ WIRELESS 2.4G ที่ Wireless Mode เลือก Access Point กำหนดค่า SSID และ Security เสร็จ แล้วกด SAVE เพื่อบันทึกค่า จะมีข้อความขึ้นมาเตือนให้กด **ตกลง** แล้วรอ DIR-825 รีบูต เป็นอันเสร็จสิ้นเป็น การตั้งค่า

| DIR-825  | SETUP                                                                                                    | WIRELESS 2.4G          | WIRELESS 5.8G    | TOOL           | STATUS | HELP |  |  |
|----------|----------------------------------------------------------------------------------------------------|------------------------|------------------|----------------|--------|------|--|--|
| Basic    |                                                                                                    |                        |                  |                |        |      |  |  |
| Security | Wireless                                                                                                    | Racic Settings         | 1                |                |        |      |  |  |
| ACL      | This sees is used to see from the second to window 140 like window second in                                             |                        |                  |                |        |      |  |  |
| Advanced | I his page is used to configure the parameters for the wireless LAN like wireless encryption settings, channel and band. |                        |                  |                |        |      |  |  |
| WPS      | Wireless Mode :     Access Point       Access Point :     Access Point                                                   |                        |                  |                |        |      |  |  |
|          |                                                                                                    |                        |                  |                |        |      |  |  |
|          | Count                                                                                                    | ry: USA                | v v              |                |        |      |  |  |
|          | Chann                                                                                                    | el : Auto Sca          | n(recommended) 🔻 | Current Channe | l: 3   |      |  |  |
|          | Wireless                                                                                                    | Mode : 802.11g         | +n ▼             |                |        |      |  |  |
|          | SSID Isol                                                                                                    | ation : Off <b>v</b>   |                  |                |        |      |  |  |
|          | 11n Setti                                                                                                    | 11n Settings           |                  |                |        |      |  |  |
|          | Channel Wi                                                                                                    | Channel Width 20/40M V |                  |                |        |      |  |  |
|          | SSID Settings                                                                                                    |                        |                  |                |        |      |  |  |
|          | SSID index<br>:                                                                                                    | 1 🔻                    |                  |                |        |      |  |  |
|          | SSID :                                                                                                    | TOT fiber 2U-          | 2G_06A8          |                |        |      |  |  |
|          | Visibility St                                                                                                    | • Visible              | Invisible        |                |        |      |  |  |
|          | Max User In<br>:                                                                                                    | odex 0                 |                  |                |        |      |  |  |
|          | User Isolati                                                                                                    | ion: Off •             | 3                |                |        |      |  |  |
|          | Save                                                                                                    |                        |                  |                |        |      |  |  |

| DIR-825         | ระบบค พบ 192.168.0.1 บอกว่า: ×                                                  |  |
|-----------------|---------------------------------------------------------------------------------|--|
| Basic           | If you change the mode, the device is going to reboot. Do you want to continue? |  |
| Security<br>ACL | Wireless Basi uniin                                                             |  |
| Advanced        | This page is used ryption                                                       |  |
| WPS             | Wireless Mode : Access Point                                                    |  |
| Repeater        | Access Point :                                                                  |  |
|                 | Country : USA 🔻                                                                 |  |
|                 | Channel : Auto Scan(recommended)  Current Channel : 1                           |  |
|                 | Wireless Mode : 802.11g+n T                                                     |  |
|                 | SSID Isolation : Off •                                                          |  |
|                 | Channel Width 20/40M V                                                          |  |
|                 | SSID Settings                                                                   |  |
|                 | SSID index 1 •                                                                  |  |
|                 | SSID: TOT fiber 2U-2G_06A8                                                      |  |
|                 | Visibility Status<br>: • Visible • Invisible                                    |  |
|                 | Max User Index<br>:                                                             |  |
|                 | User Isolation : Off 🔻                                                          |  |
|                 | Save Cancel                                                                     |  |